# how to activate an Ubisoft Connect game

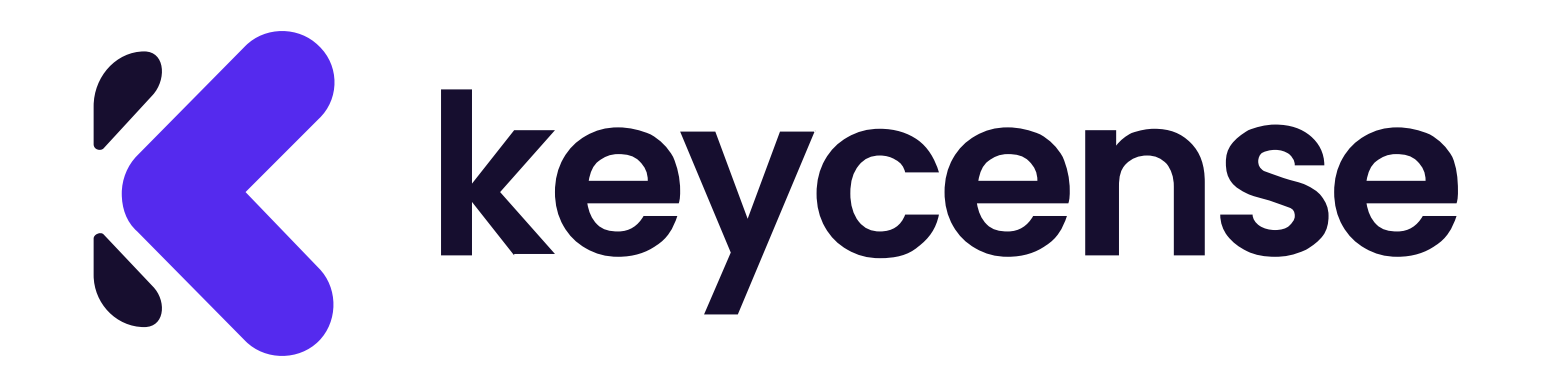

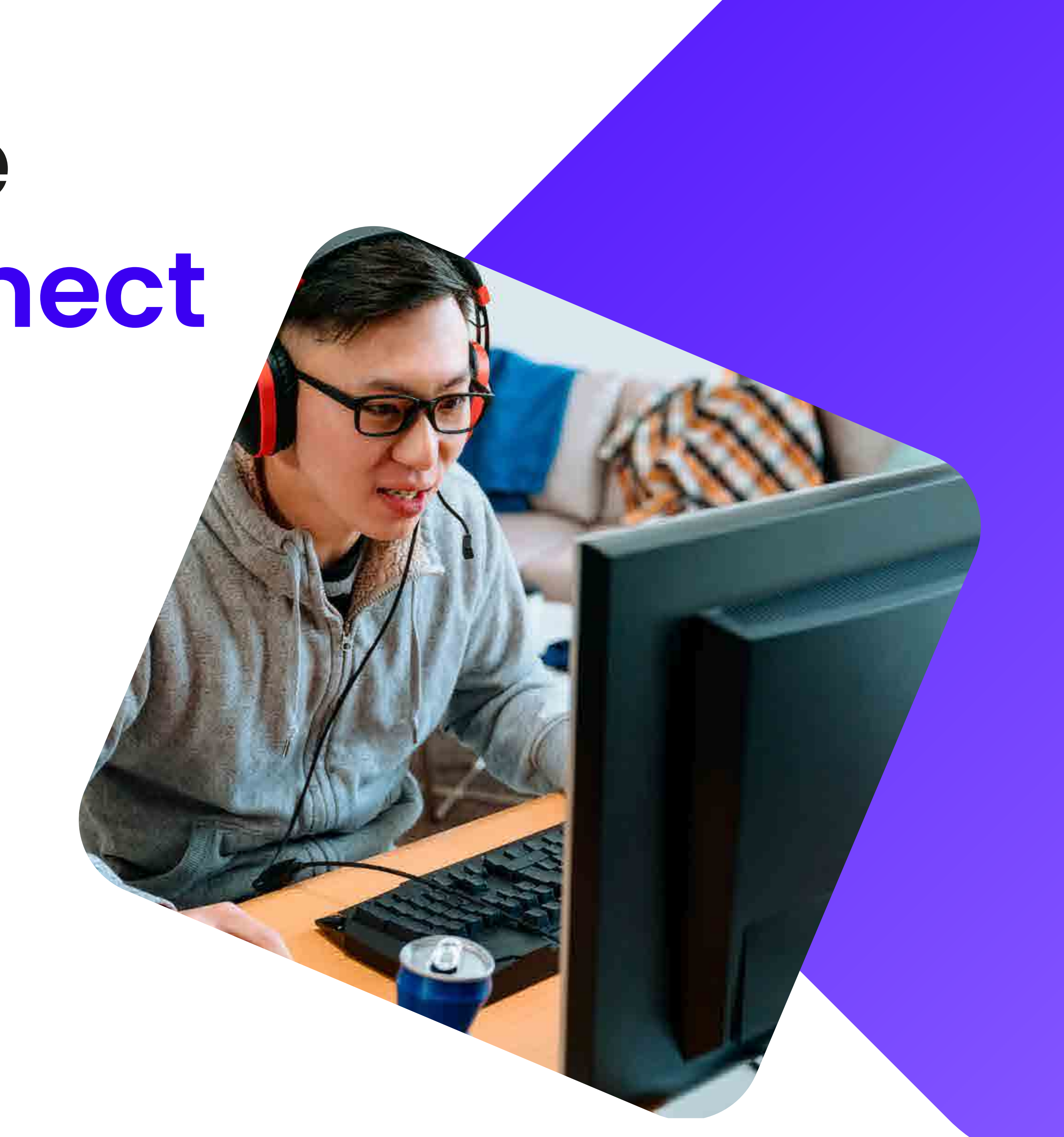

## Open the browser and go to <u>https://ubisoftconnect.com/</u>

### Click on "Download for Pc" and start the download.

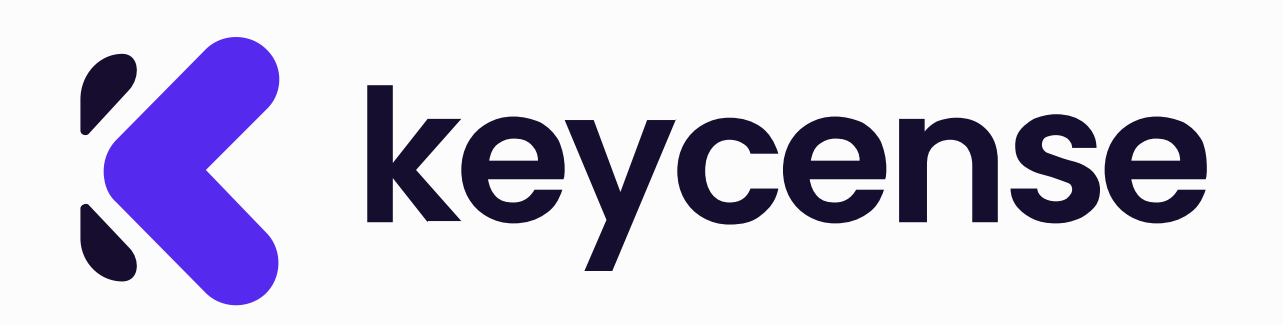

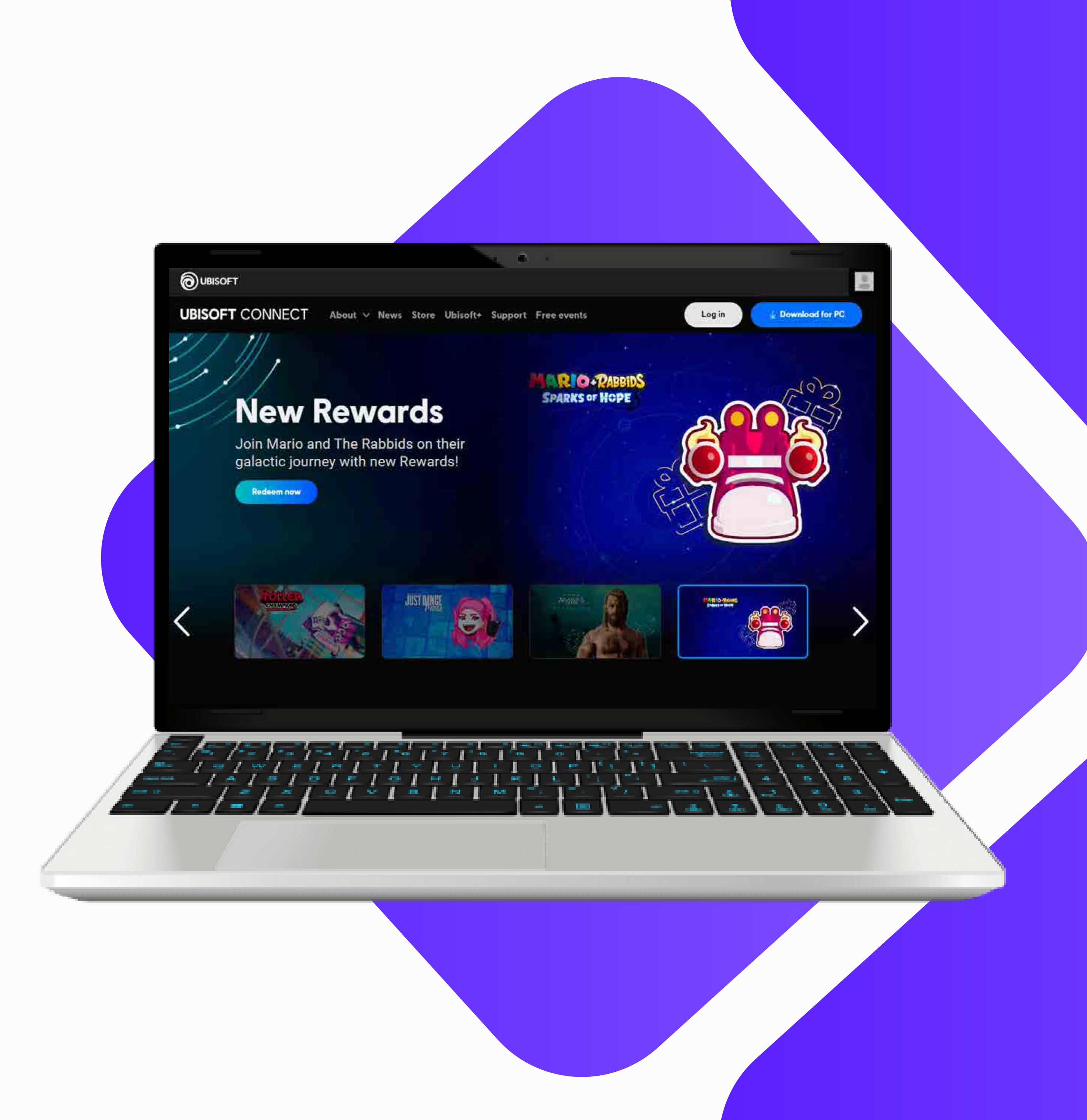

3 After installing and starting the client, **log in** with your username and password.

If you do not yet have an account, register.

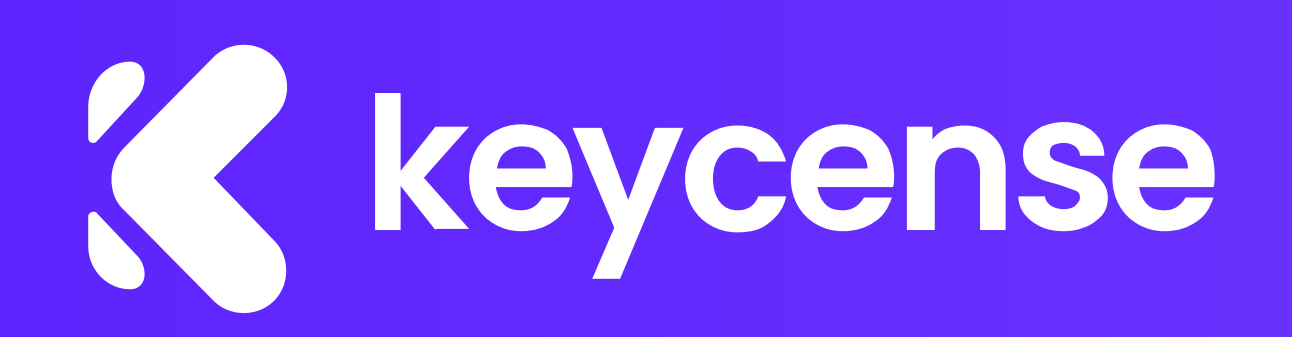

| URISOFT CONNECT      |                           |        |
|----------------------|---------------------------|--------|
| OBSOFT CONNECT       | Log in                    |        |
|                      | E-mail*                   |        |
|                      | E-mail                    |        |
|                      | Password:                 |        |
|                      | Password                  |        |
|                      | Remember me               |        |
|                      | your usemame and password |        |
|                      |                           |        |
| Create a new account | Recover password Settings | Log in |
|                      |                           |        |
| E FETETETE           |                           |        |
|                      |                           |        |
| - / - / - / - /      |                           |        |
|                      |                           |        |
|                      |                           |        |
|                      |                           |        |
|                      |                           |        |

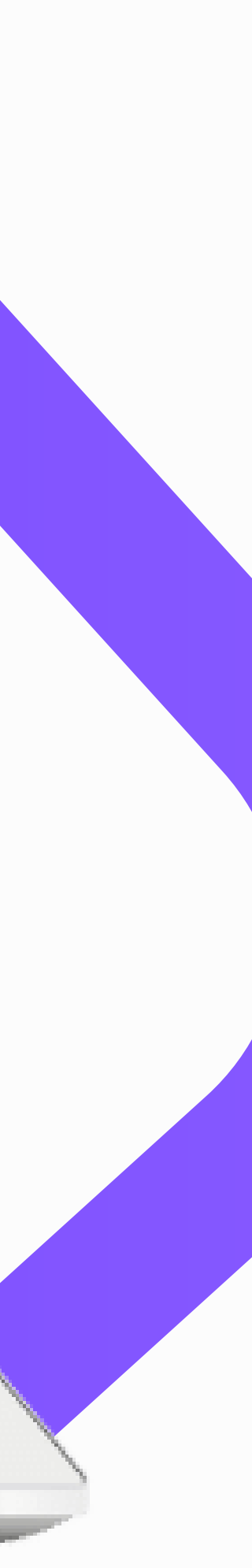

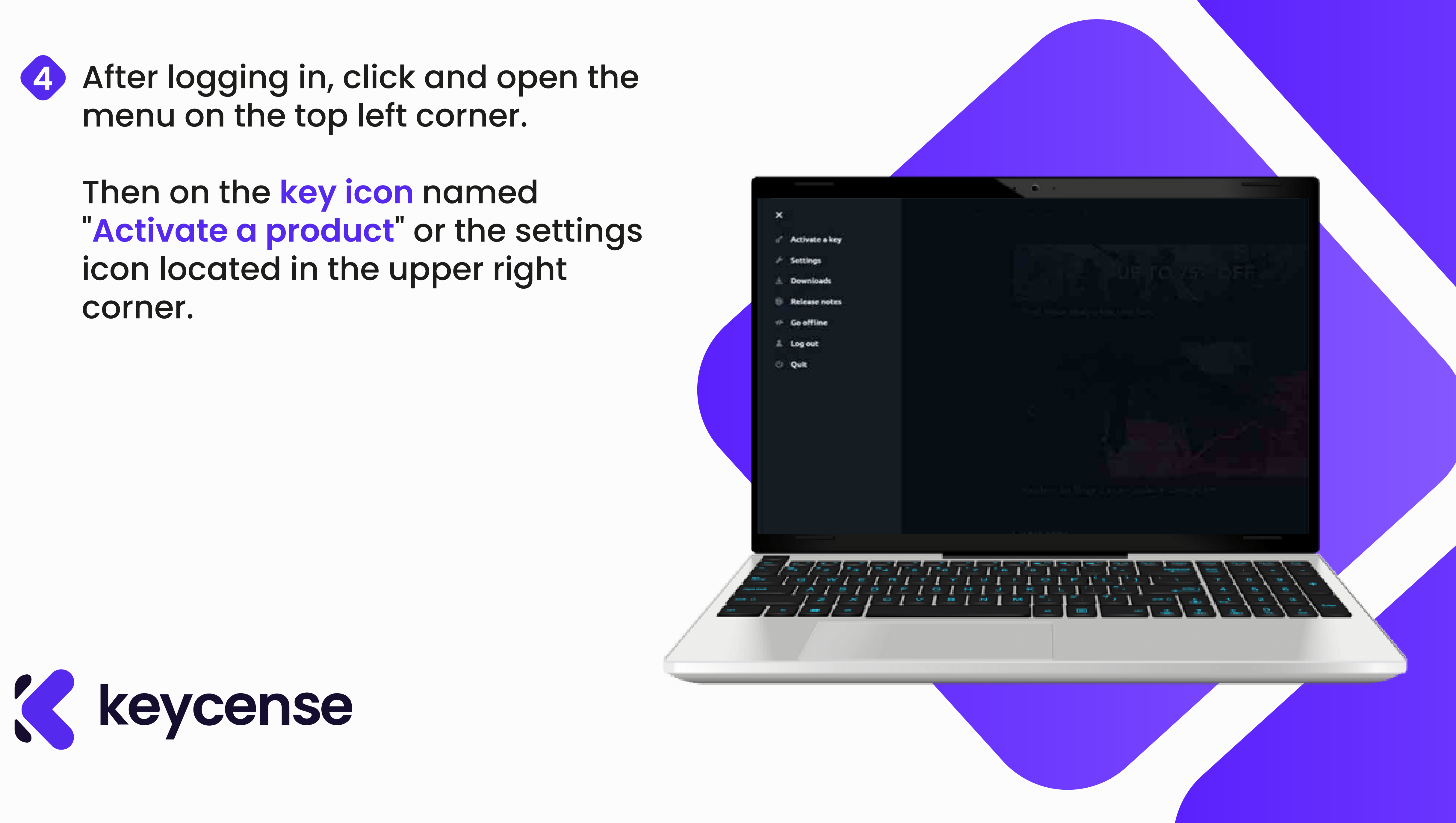

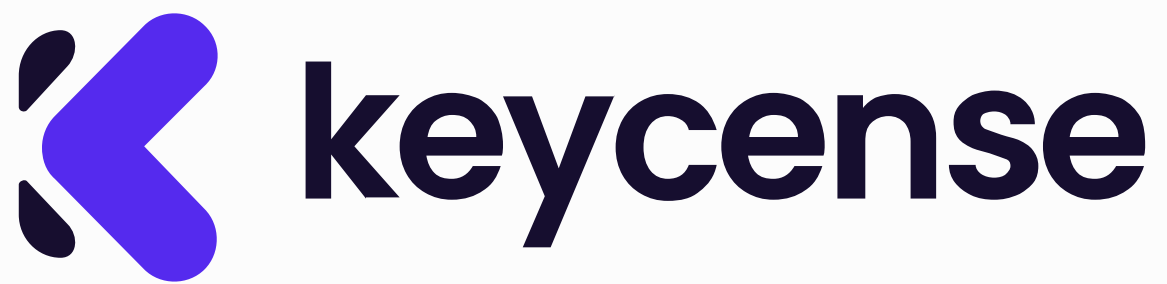

#### 5 Enter the code you purchased on Keycense in the "Activation Code" field and select"Activate."

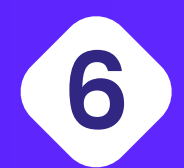

Now you can see it in your game list. Click on your content to download and install it.

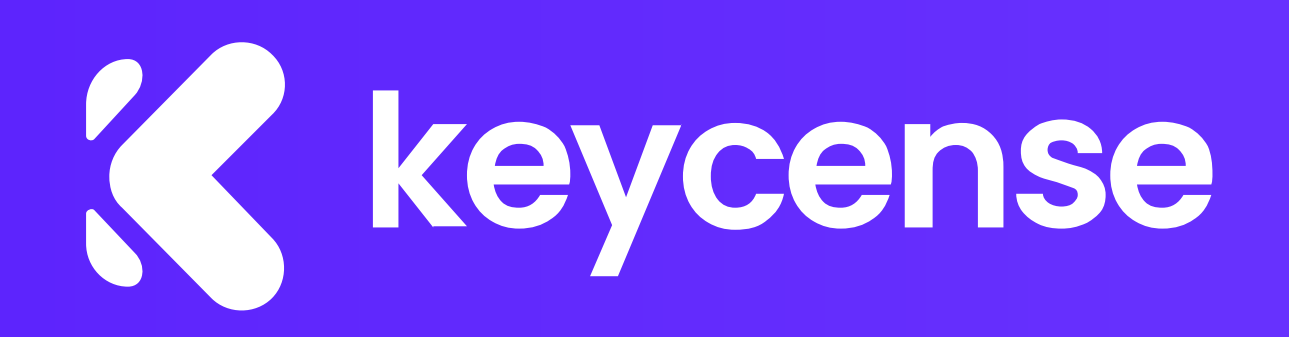

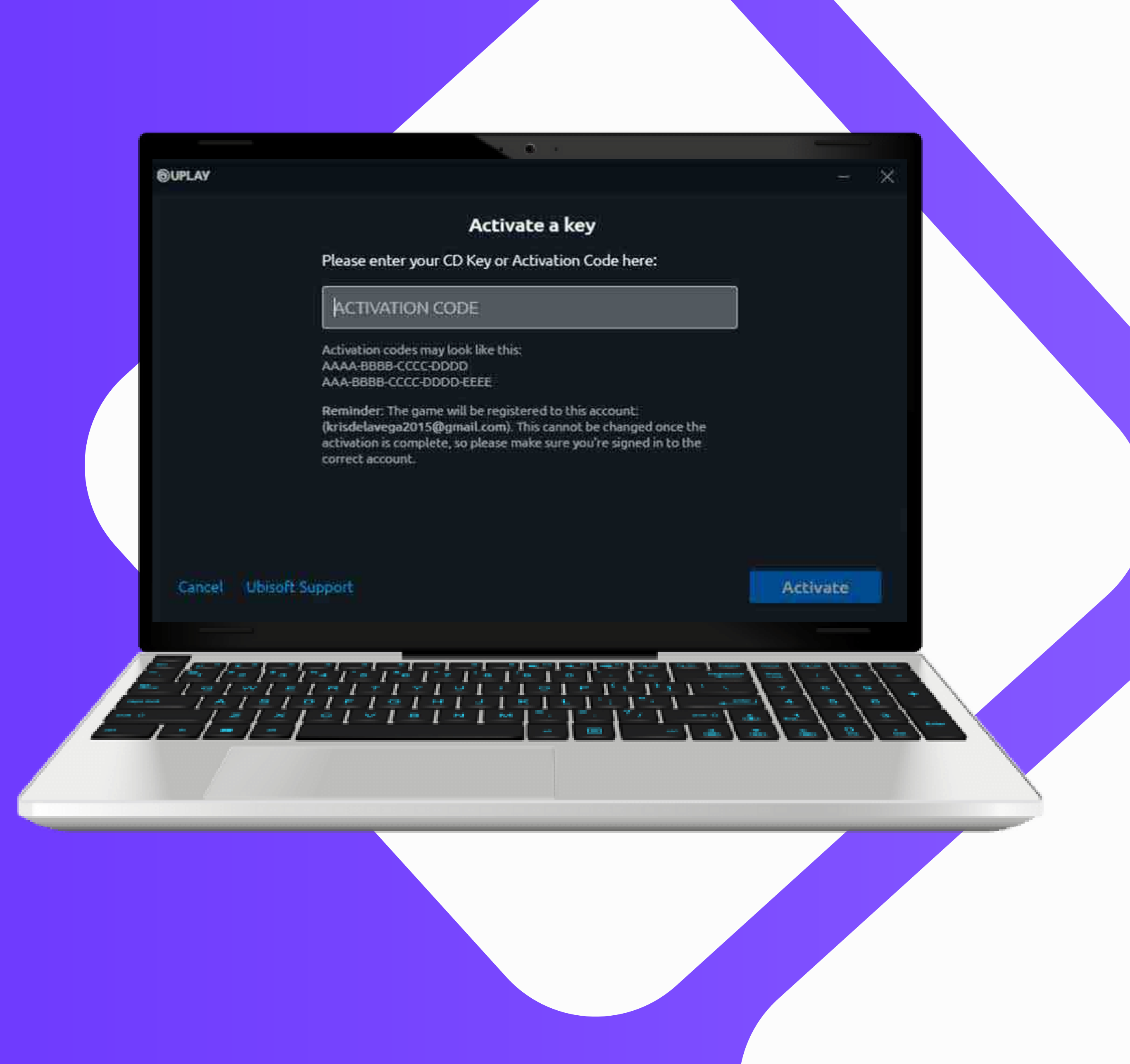

### If you need detailed assistance or have any questions, please feel free to <u>contact us</u>.

### We're here to help!

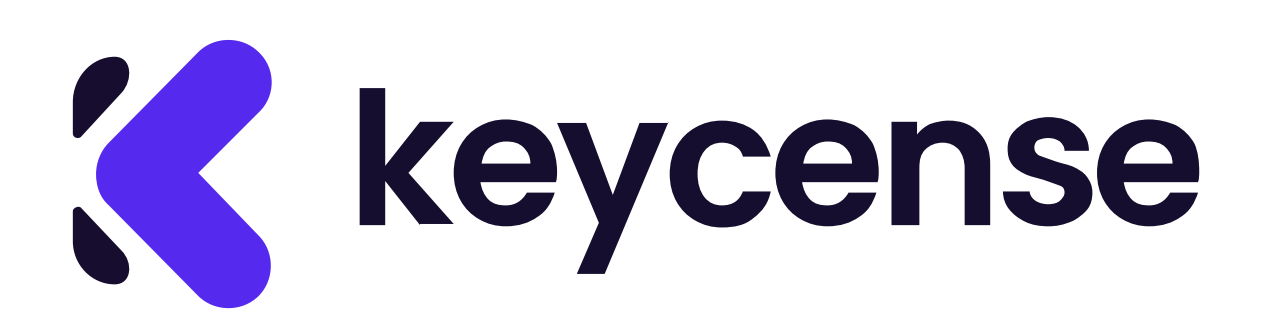

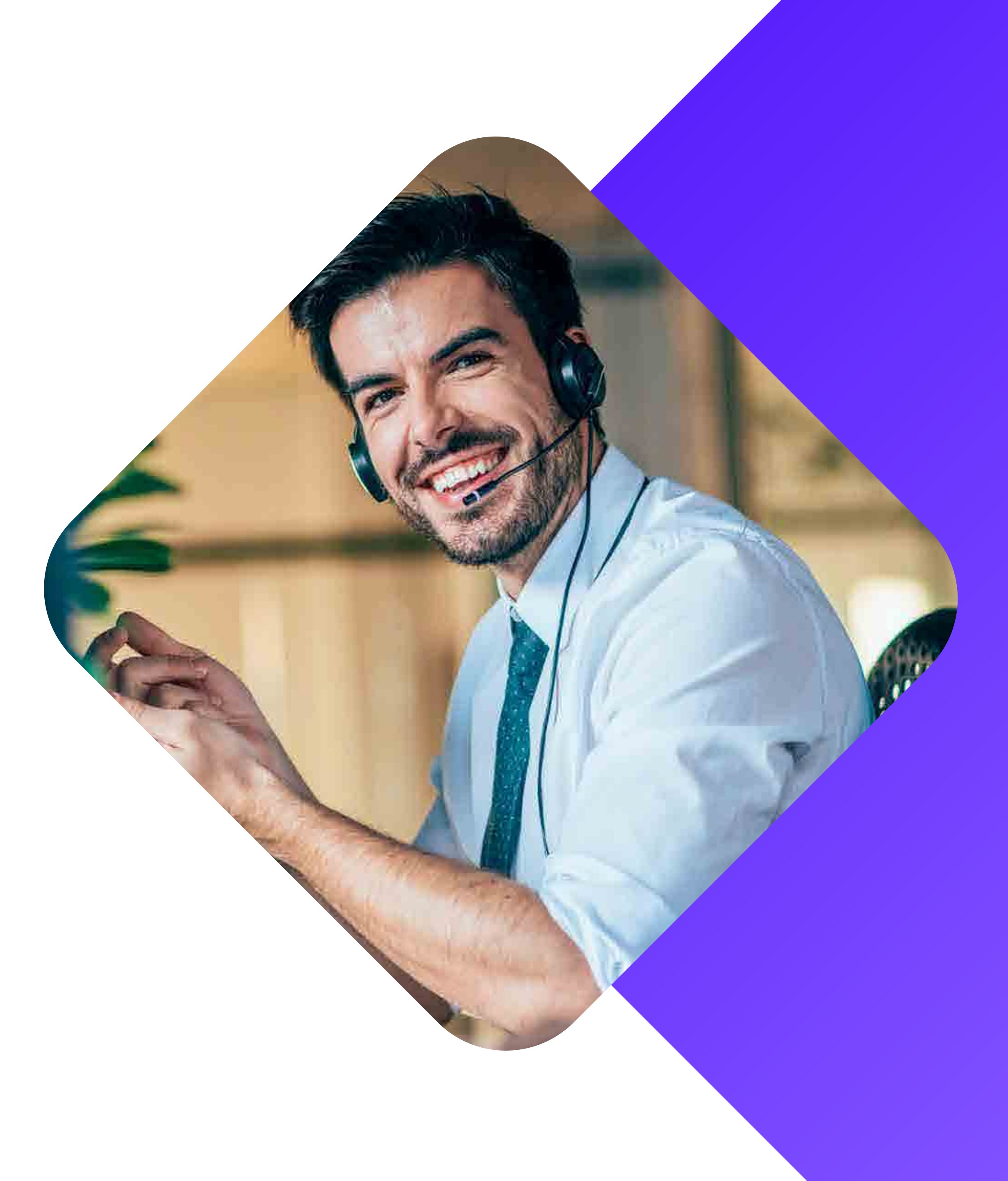

## come attivare un gioco Ubisoft Connect

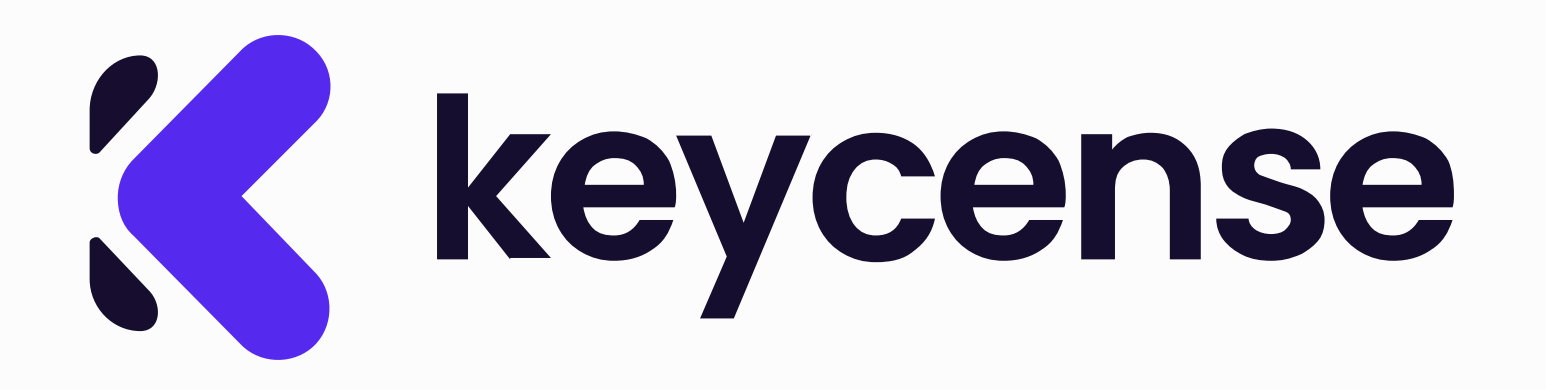

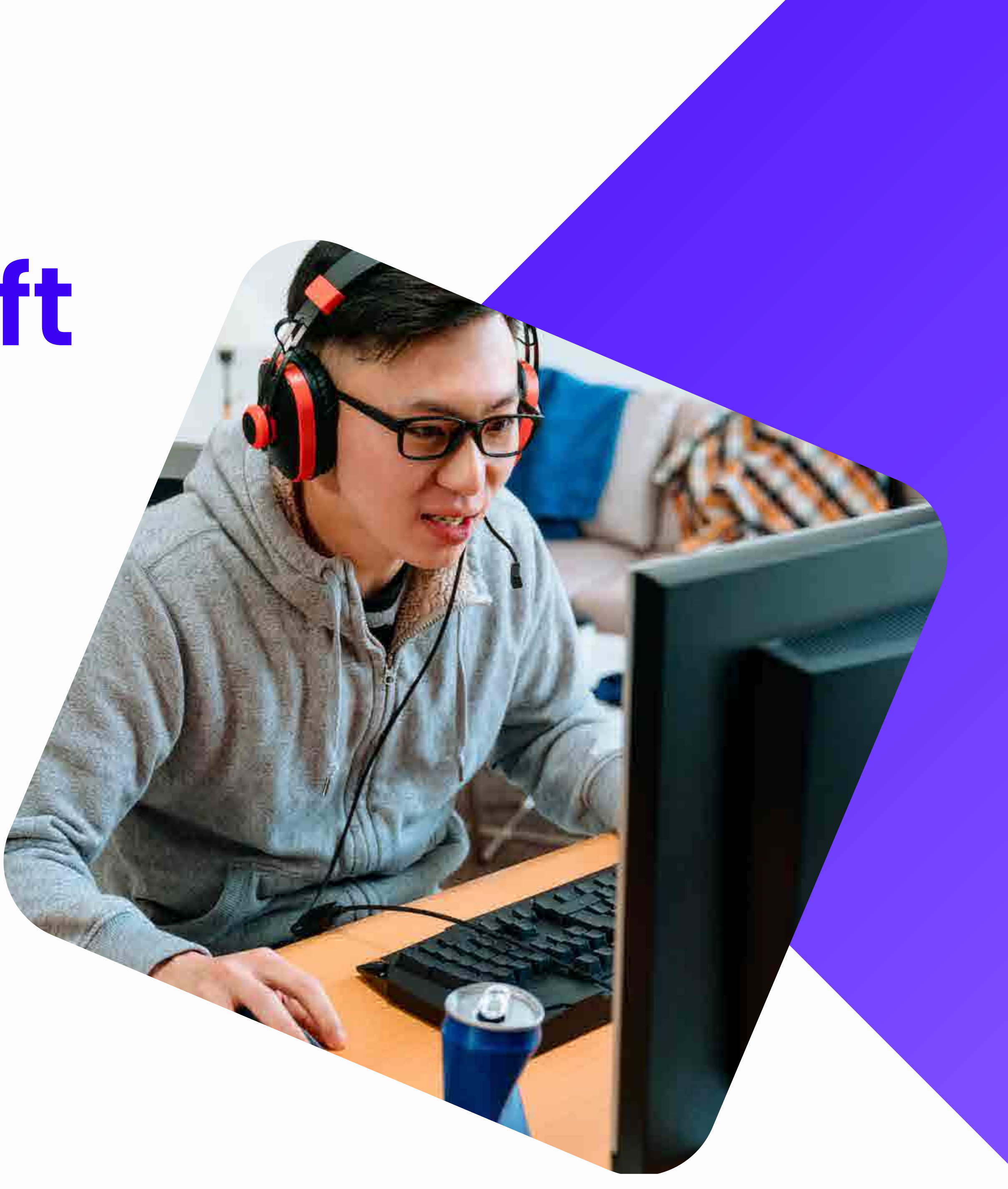

### Apri il browser e visita la pagina https://ubisoftconnect.com/

#### Clicca su "Scarica per Pc" e avvia il download.

![](_page_7_Picture_2.jpeg)

![](_page_7_Picture_3.jpeg)

3 Dopo aver installato e avviato il client, effettua l'accesso con nome utente e password.

Se non possiedi ancora un account registrati.

![](_page_8_Picture_2.jpeg)

| UBISOFT CONNECT  | Accedi                                                                                    | - ×    |
|------------------|-------------------------------------------------------------------------------------------|--------|
|                  | Email:                                                                                    |        |
|                  | Password:                                                                                 |        |
| Crea nuovo accou | Ricordami<br>D'ora in poi nome utente e password verranno<br>ricordati su questo computer | Accedi |
|                  |                                                                                           |        |
|                  |                                                                                           |        |

![](_page_8_Picture_4.jpeg)

![](_page_9_Picture_0.jpeg)

4 Dopo aver effettuato l'accesso, clicca sul menu e successivamente sull'icona a forma di chiave denominata "Attiva un prodotto" o sull'icona delle impostazioni situata in alto a destra.

![](_page_9_Picture_2.jpeg)

![](_page_9_Picture_3.jpeg)

#### 5 Inserisci il codice acquistato su Keycense nel campo "Codice di attivazione" e seleziona "Attiva".

6 Ora puoi vederlo nella tua lista giochi. Clicca sul tuo contenuto per scaricarlo e installarlo.

![](_page_10_Picture_2.jpeg)

### UBISOFT CONNECT Attiva un codice Inserisci il CD Key o il codice di attivazione qui: CODICE ATTIVAZIONE I codici di attivazione sono all'incirca così: AAAA-BBBB-CCCC-DDDD AAA-8888B-CCCC-DODD-EEEE Avviso: Il gioco sarà registrato su questo account: ( @gmail.com). Una volta completata l'attivazione, non sarà più possibile apportare modifiche. Assicurati di essere collegato all'account corretto. 📵 Annulia 🛛 🥸 Supporto clienti Ubisoft 🖾 🔗 Incolla Attiva

![](_page_10_Picture_4.jpeg)

Se hai bisogno di assistenza dettagliata o hai domande, non esitare a <u>contattarci</u>.

### Siamo qui per aiutarti!

![](_page_11_Picture_2.jpeg)

![](_page_11_Picture_3.jpeg)